#### **GUIDE UTILISATEUR LA STATION :**

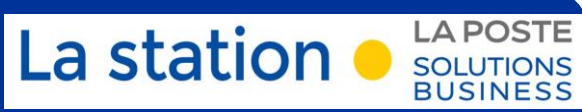

BUSINESS

# HABILITER DE NOUVEAUX COLLABORATEURS SUR MON PERIMETRE DE GESTION (Profil CLIENT GESTIONNAIRE)

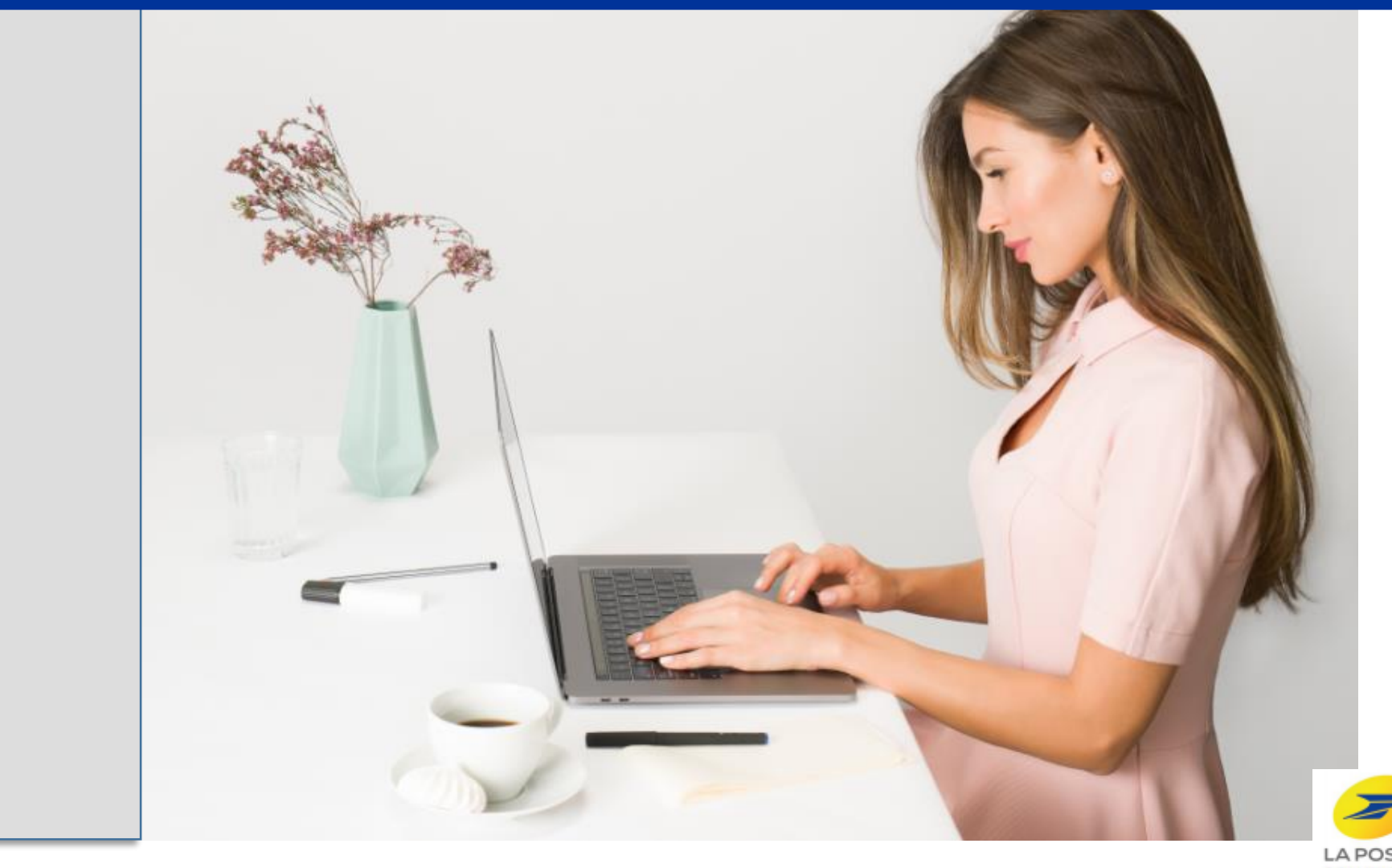

Suite à votre habilitation ou souscription de contrats La Poste Solution Business, **vous avez été identifié avec un profil « gestionnaire » sur votre compte La station**.

A ce titre, vous pouvez directement gérer les habilitations de vos collaborateurs au sein de votre entreprise.

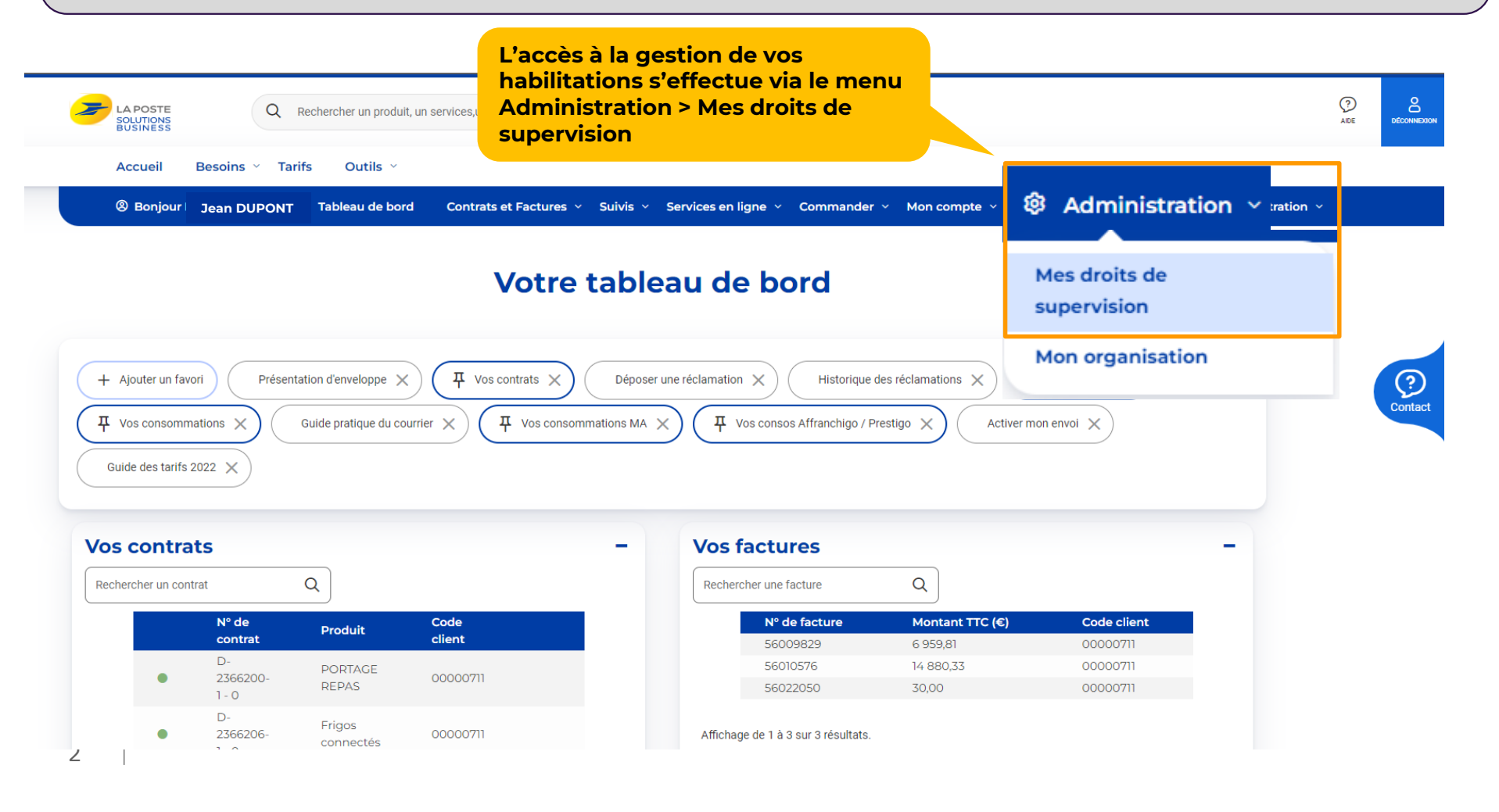

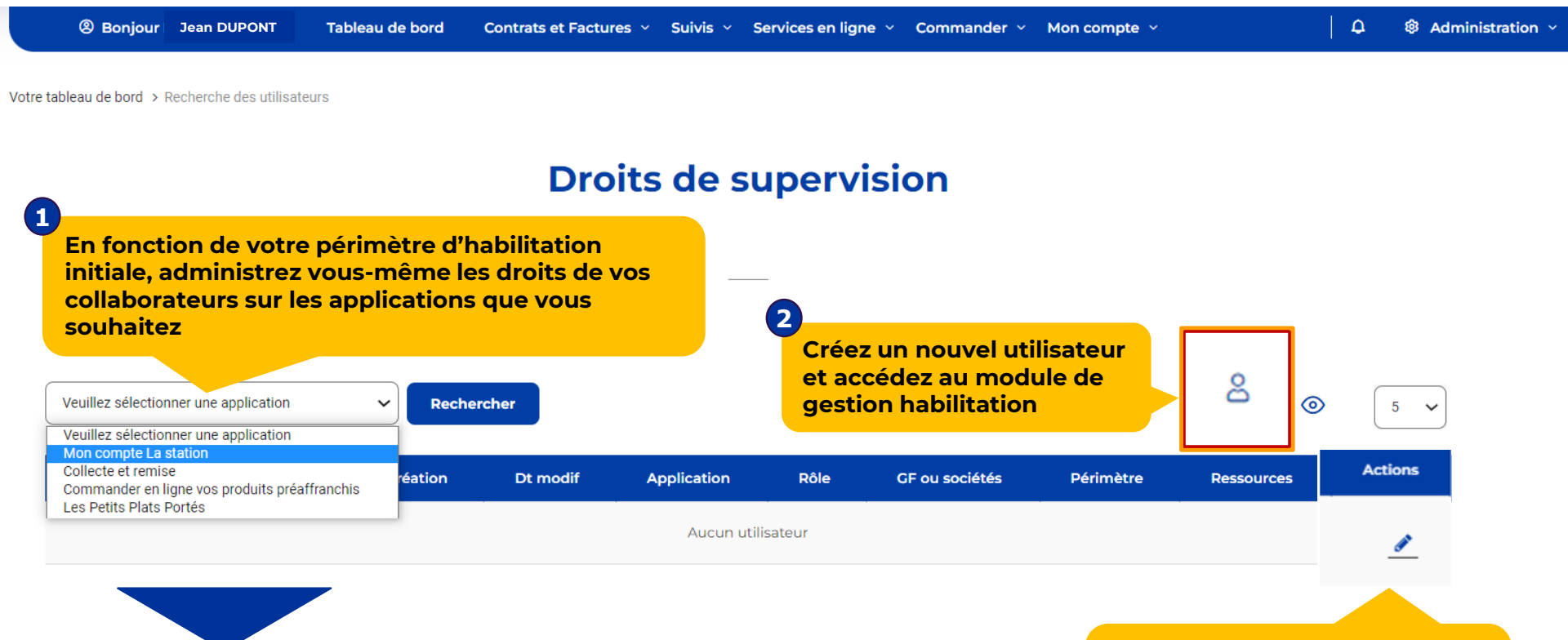

#### - Mon compte La station :

accès standard aux contrats/factures/gestion de compte + différents tableaux de bord de suivi.

#### - Autres applications en ligne :

 accès à des fonctionnalités en ligne en fonction de vos contrats spécifiques Vous pouvez aussi modifier ou supprimer des interlocuteurs déjà habilités sur votre périmètre

### Une création en 3 étapes

- ETAPE 1 : la création de l'interlocuteur au sein de votre entreprise: mail, nom, prénom, fonction et service

Retour à la liste des utilisateurs

#### Création d'un utilisateur

| 1<br>Informa        | itions                      | _        |                   |                                      |                       |
|---------------------|-----------------------------|----------|-------------------|--------------------------------------|-----------------------|
| Email * :           | pauline.dupontt@laposte.net | VÉRIFIER | Fonction *:       | Veuillez choisir                     | * Champs Obligatoires |
| Civilité * :        | ◯ M ◯ Mme                   |          | Fonction exacte : |                                      |                       |
| Nom <sup>*</sup> *: |                             |          | Service :         | Veuillez choisir                     | ~                     |
| Prénom * * :        |                             |          | Service exact Pa  | nregistrez pour<br>asser à l'étape 2 |                       |
|                     |                             | Annuler  | ENREGISTR         | ER                                   |                       |

- ETAPE 2 : la création du compte LA STATION : profil, ressources + périmètre entités (si vous avez plusieurs entités en gestion) à donner au nouvel utilisateur

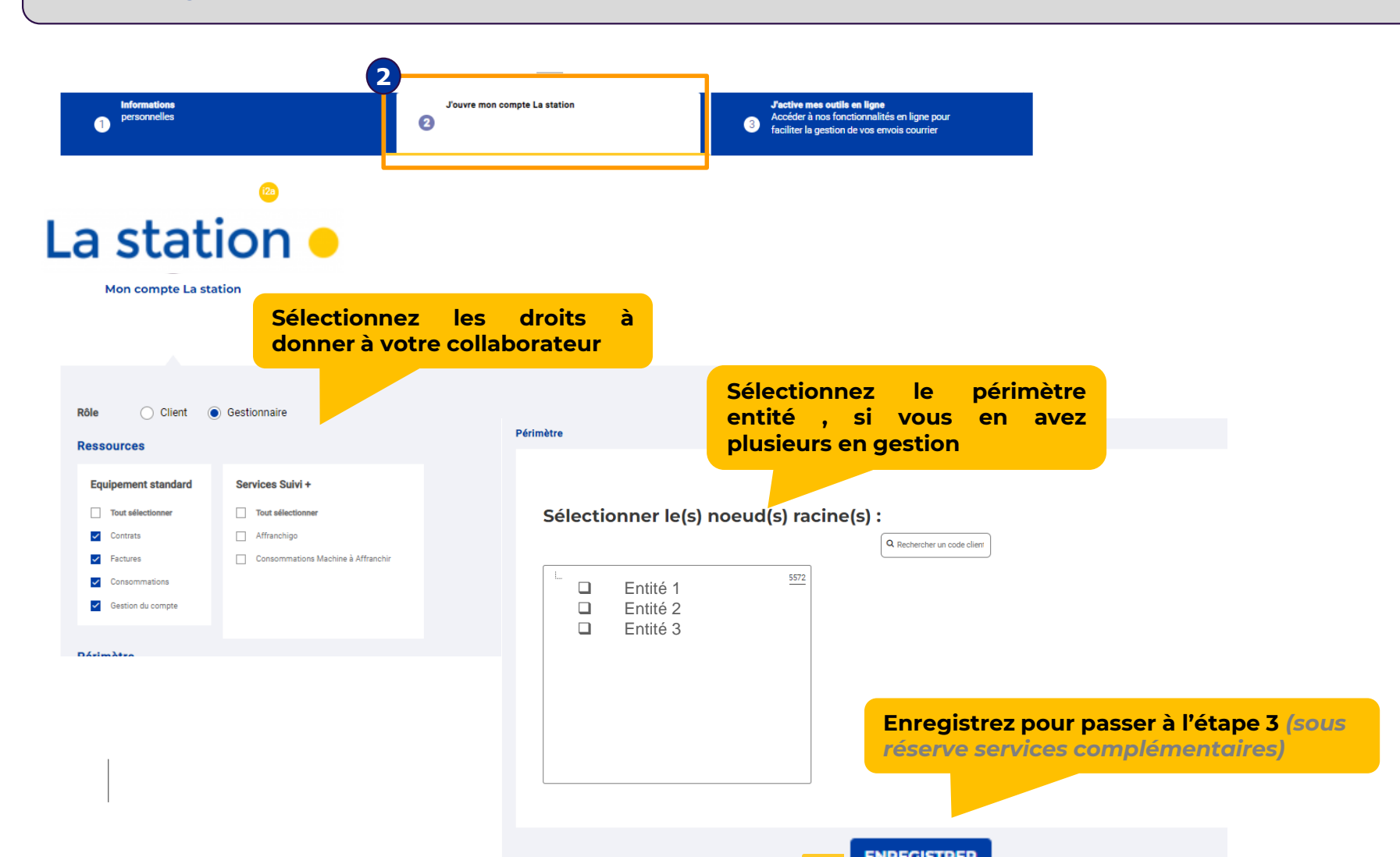

 ETAPE 3 : la création des services associés en ligne. Cette étape est fonction de vos contrats détenus et de votre habilitation initiale

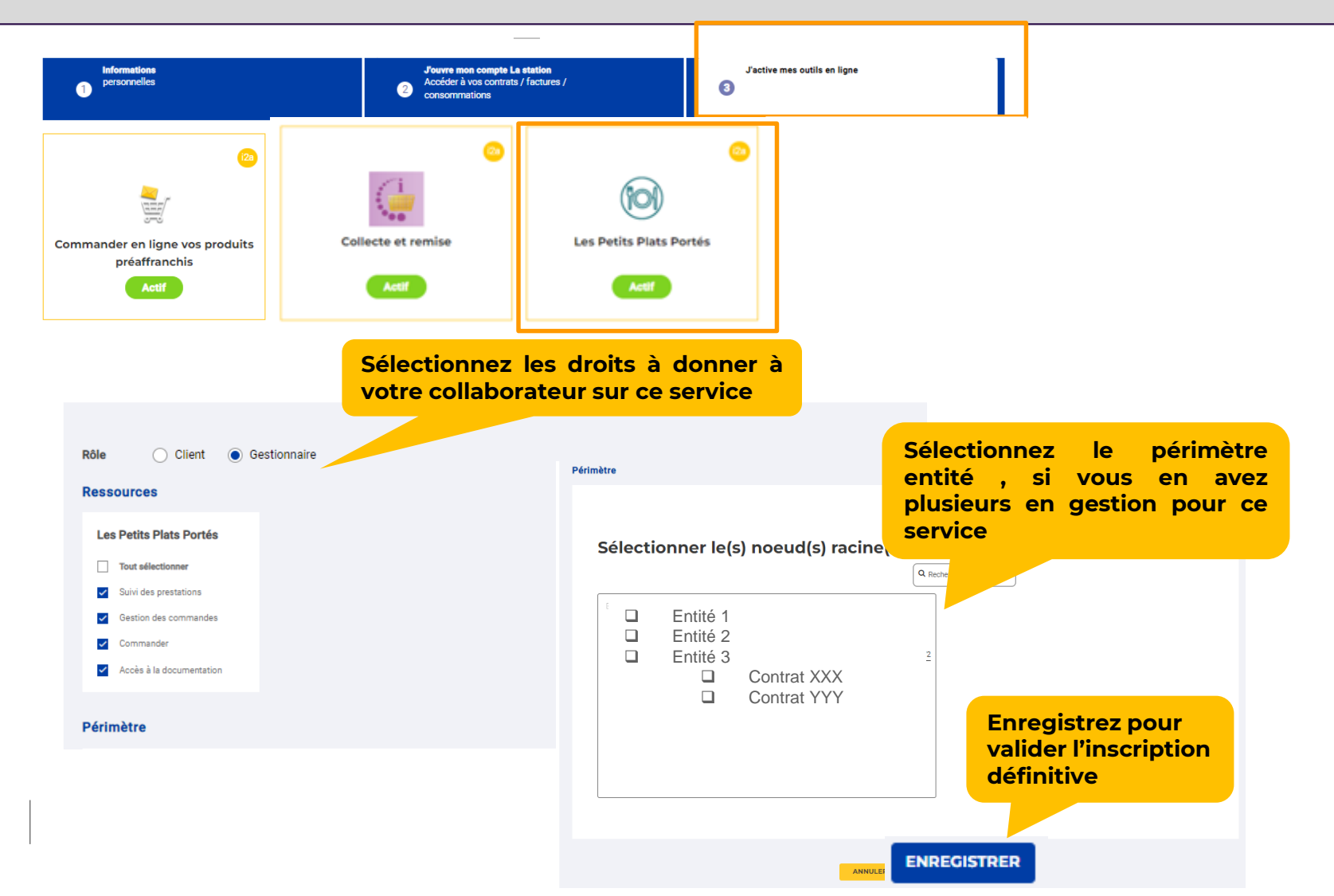

### La validation du nouveau compte collaborateur

| otre tableau d        | e bord > Recherche des utilisateurs |            |             |            |                                                        |              |            |                |                           |                                    |                                  |                                   |                     |           |
|-----------------------|-------------------------------------|------------|-------------|------------|--------------------------------------------------------|--------------|------------|----------------|---------------------------|------------------------------------|----------------------------------|-----------------------------------|---------------------|-----------|
| Droits de supervision |                                     |            |             |            |                                                        |              |            |                |                           | <mark>i2a</mark>                   |                                  |                                   |                     |           |
| Périmètre             | e de consultation                   |            |             | _          |                                                        |              | <b>G</b> 2 | 5 © 5          | ~                         | La s                               | tation<br>ompte La station       | •                                 |                     |           |
|                       | Mail                                | Fonction   | Dt création | Dt modif   | Application                                            | Rôle         | Statut I2A | GF ou sociétés |                           |                                    |                                  |                                   |                     |           |
|                       | Jean.laposte.net                    | esponsable | 15/06/2022  | 15/06/2022 |                                                        |              |            |                |                           |                                    |                                  |                                   |                     |           |
|                       |                                     |            |             |            | Mon compte<br>La station                               | gestionnaire | <u>~</u>   | SC00001512     | Un fo<br>indicat<br>compt | is le co<br>teurs co<br>:e de votr | mpte va<br>nfirme la<br>e demano | lidé e <sup>.</sup><br>bonn<br>le | t actif,<br>e prise | les<br>en |
|                       |                                     |            |             |            | Collecte et<br>remise                                  | gestionnaire | <b>~</b>   | SC00001512 Q   | c                         |                                    |                                  |                                   |                     |           |
|                       |                                     |            |             |            | Commander<br>en ligne vos<br>produits<br>préaffranchis | gestionnaire | <u>~</u>   | SC00001512 Q   | (                         |                                    |                                  |                                   |                     |           |
|                       |                                     |            |             |            |                                                        |              |            |                |                           |                                    |                                  |                                   |                     |           |

Attention, la création du compte n'est pas immédiate. Il faut compter en moyenne 24h.

Le futur utilisateur recevra alors 2 mails :

- · Un mail avec l'URL pour accéder au site
- · Un mail avec le mot de passe temporaire qui sera à modifier à la première connexion